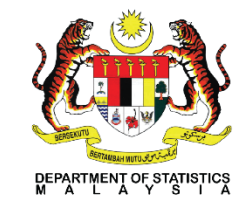

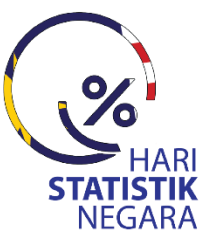

ISI World Statistics

Congress

## **QUALITY ASSURANCE OF THE SBR IN MALAYSIA**

RIYANTI BINTI SAARI METHODOLOGY & RESEARCH DIVISION

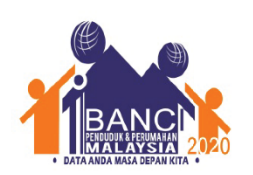

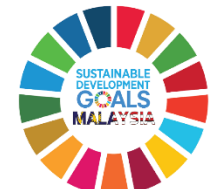

29-31 OKTOBER 2018 Technical Mission of SESRIC An Business And Registers, Brunei Darussalam

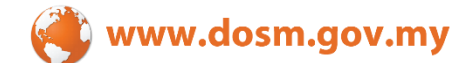

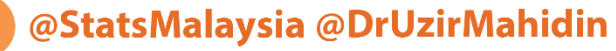

🕐 @StatsMalaysia @Dr\_Uzir

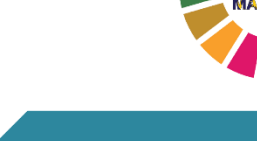

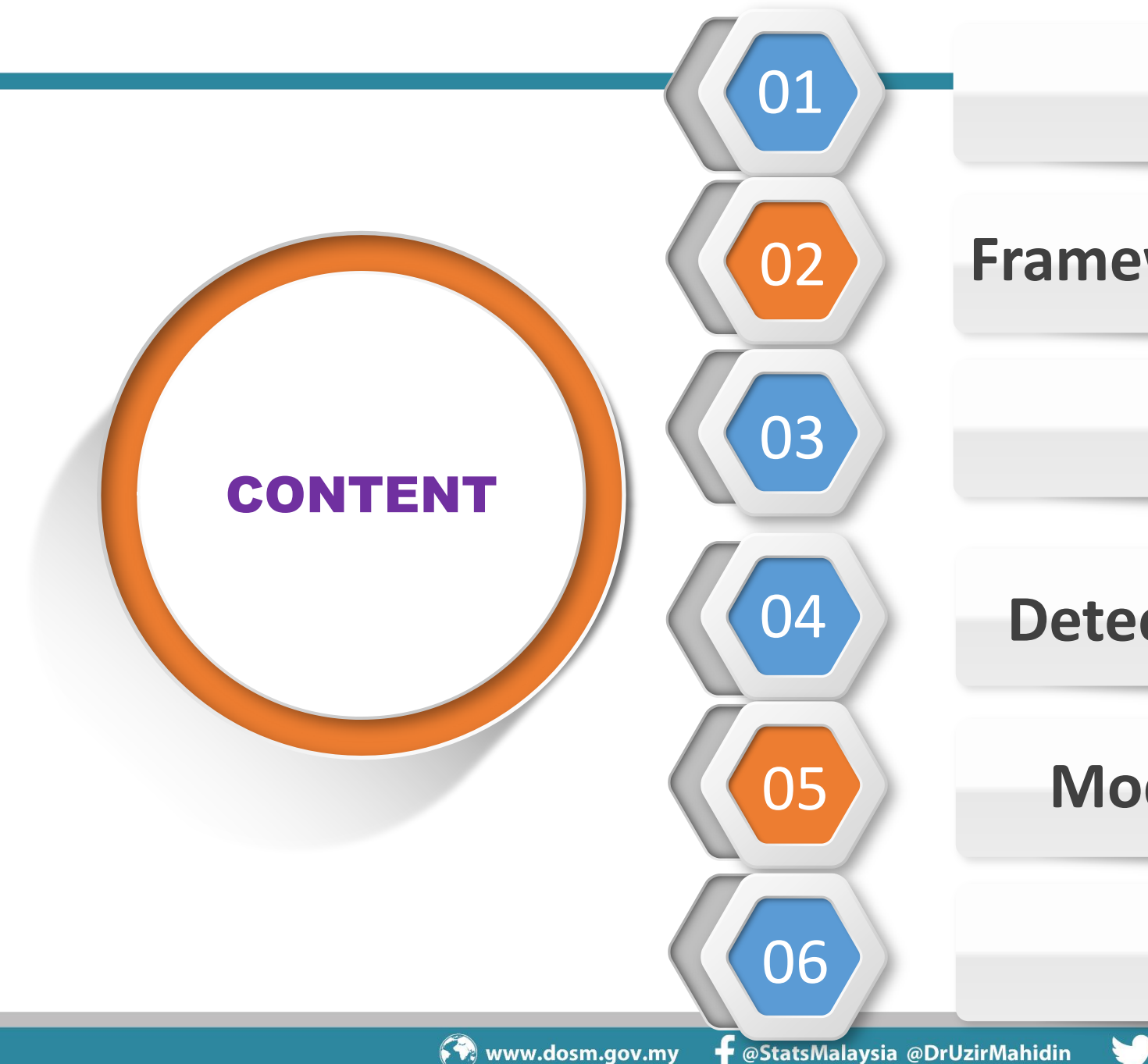

### Introduction

## **Framework Of Data Quality**

**Error Reason** 

**Detects Errors In MSBR** 

**Modernization-eQIS** 

**Conclusion** 

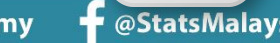

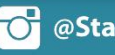

## FRAMEWORK OF DATA QUALITY

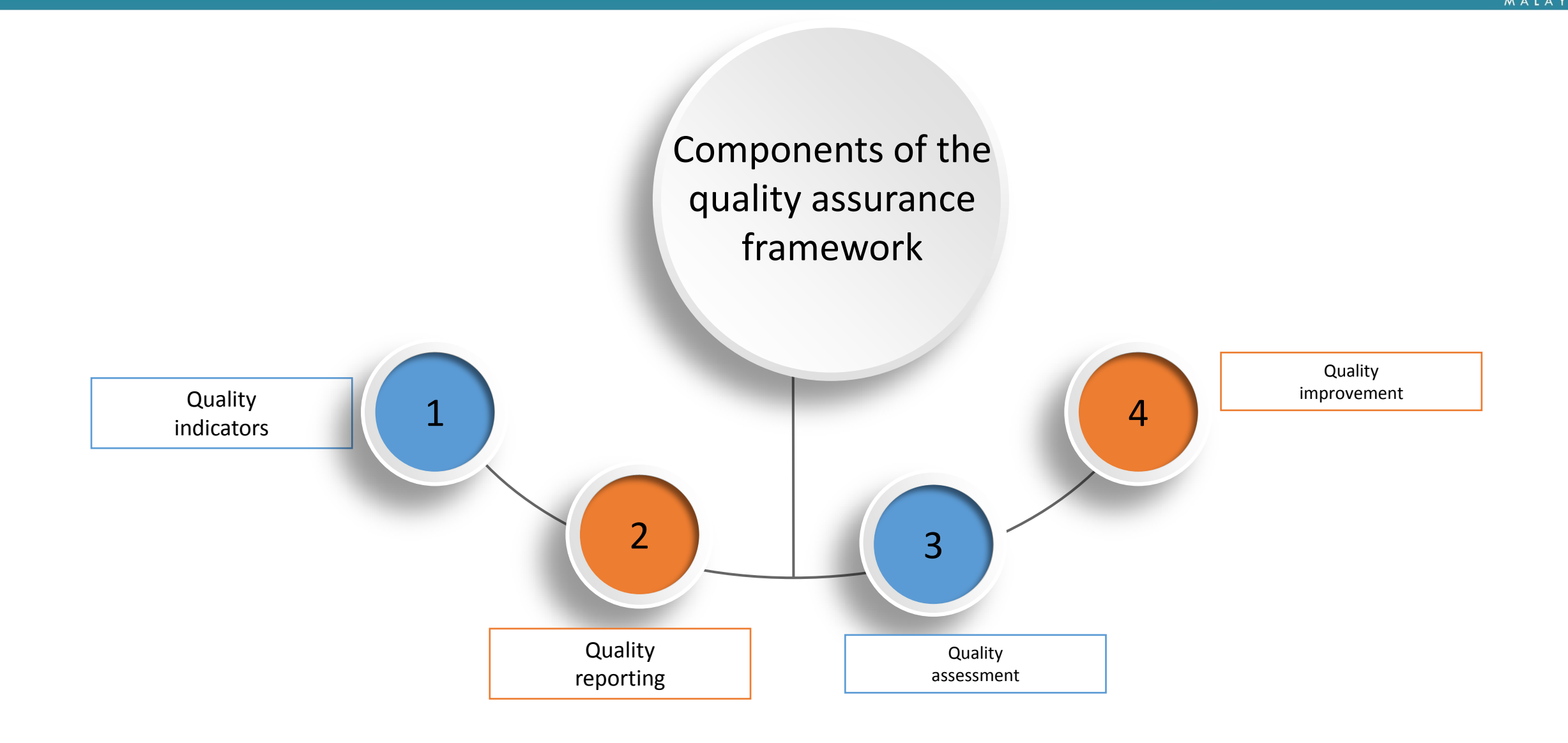

## **DATA ERROR**

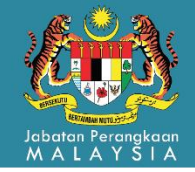

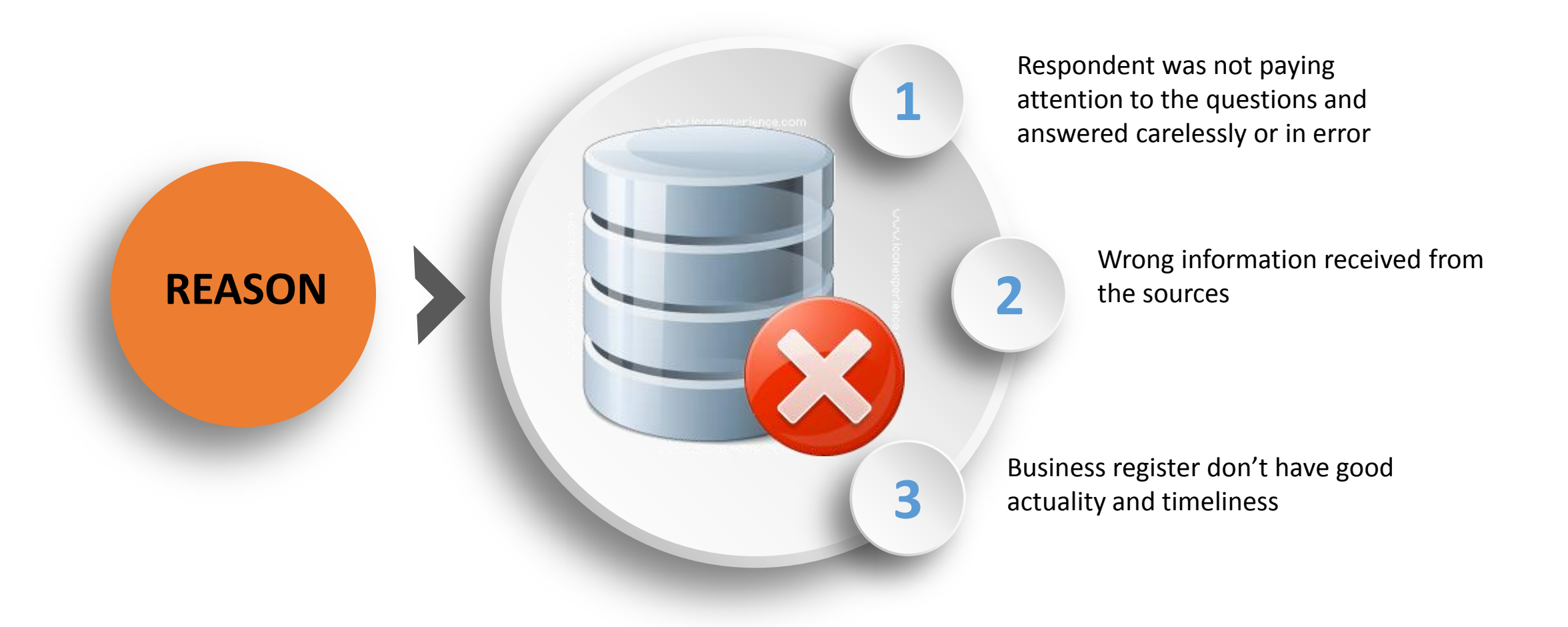

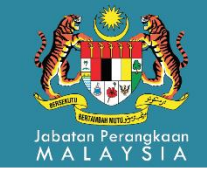

# **Detail Process Of Updating MSBR**

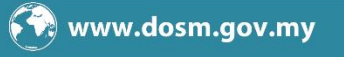

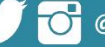

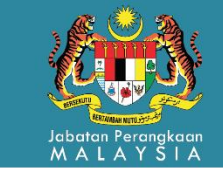

### **Working Process Structure**

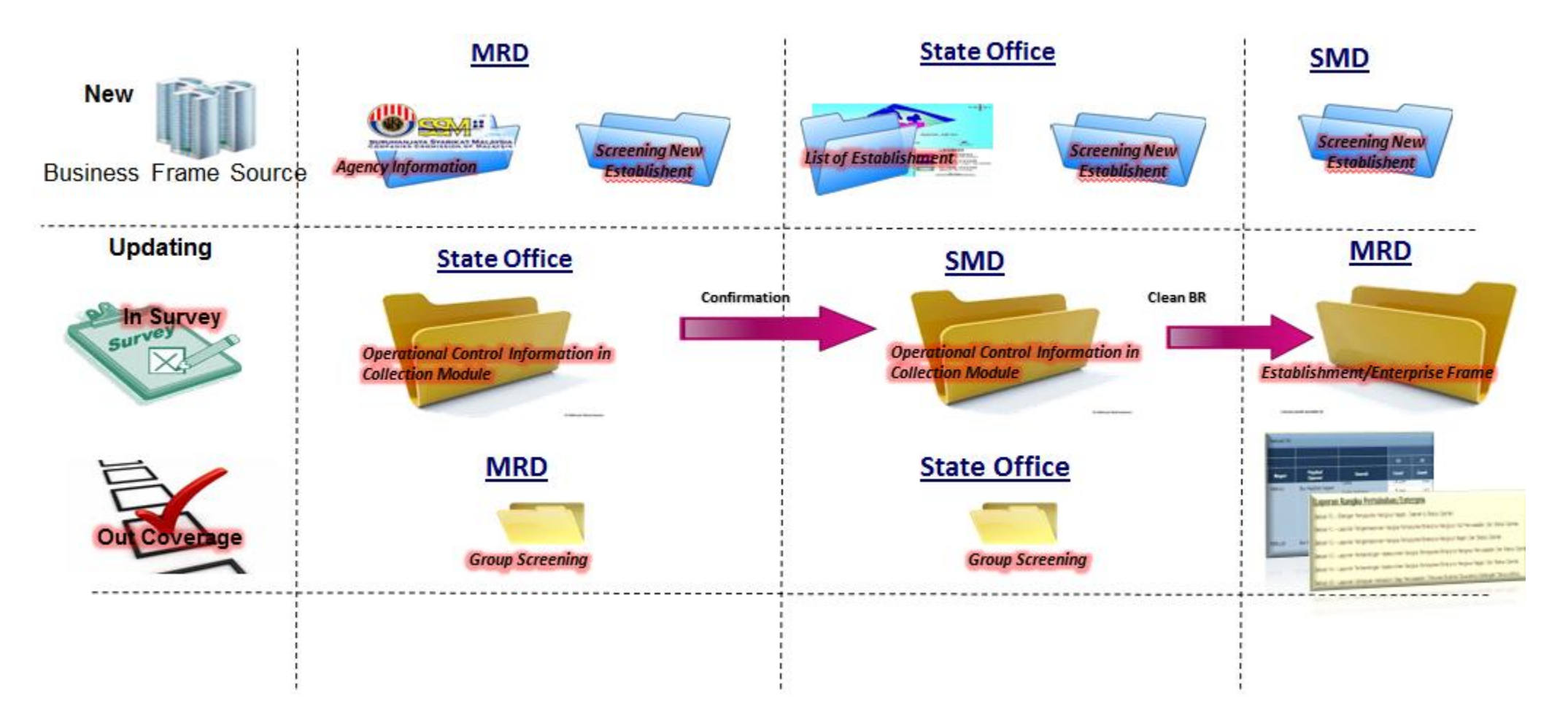

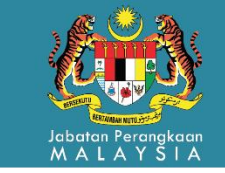

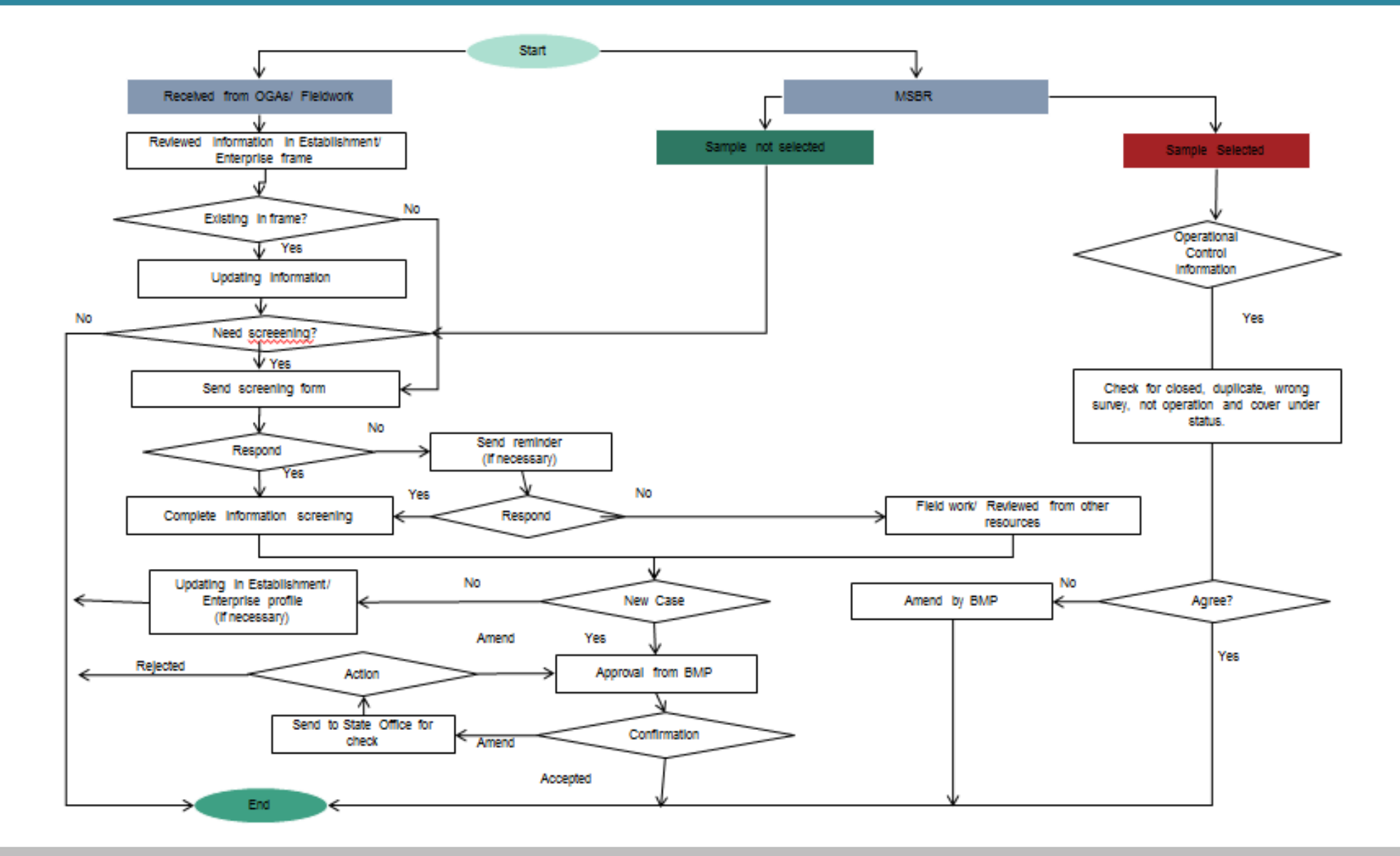

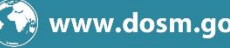

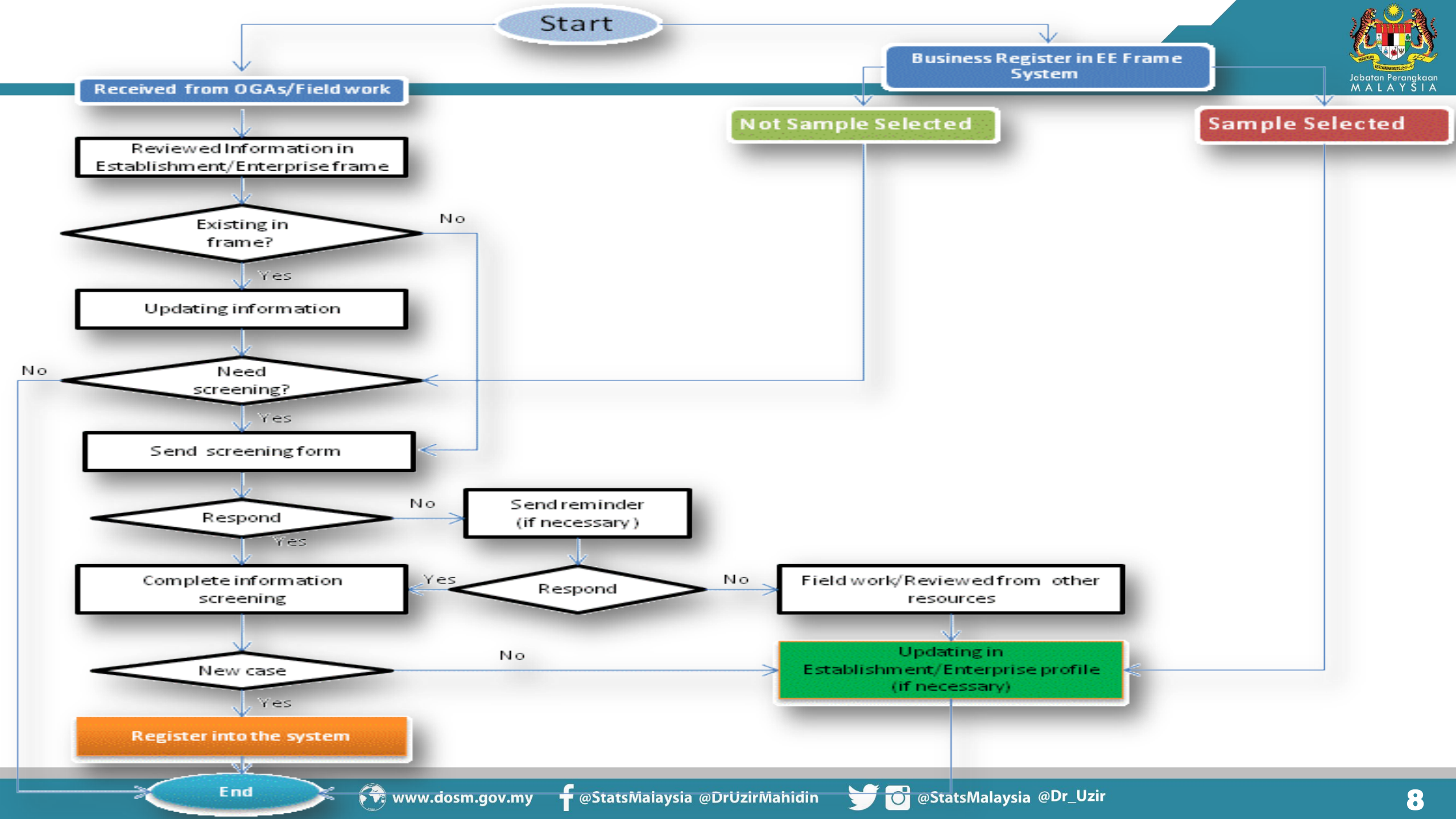

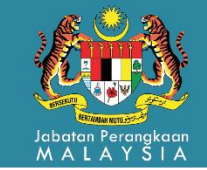

## Detects Error In MSBR

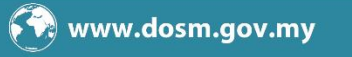

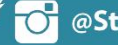

## NATIONAL ENTERPRISE-WIDE STATISTICAL SYSTEM (NEWSS)

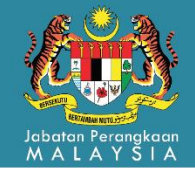

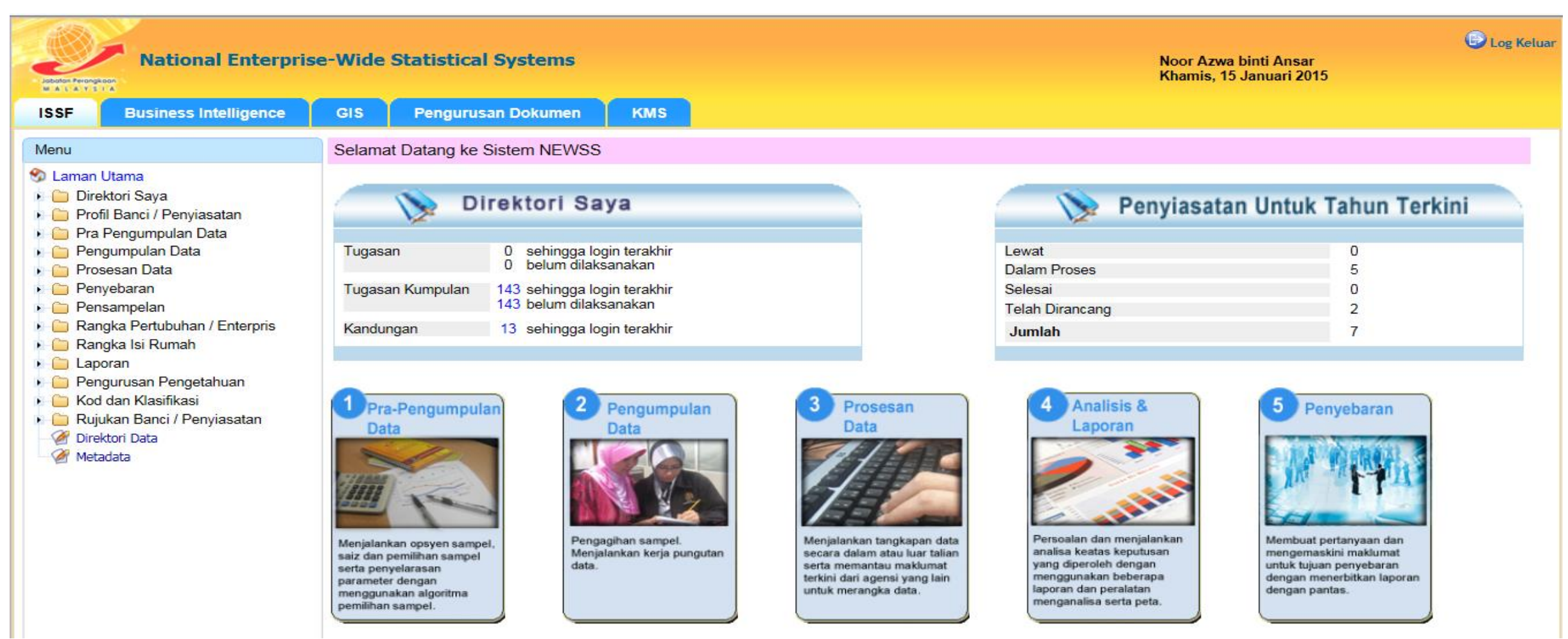

Link: https://newss.stats.gov.my/newss-portal/

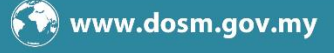

## **VALUE ALERT**

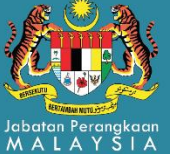

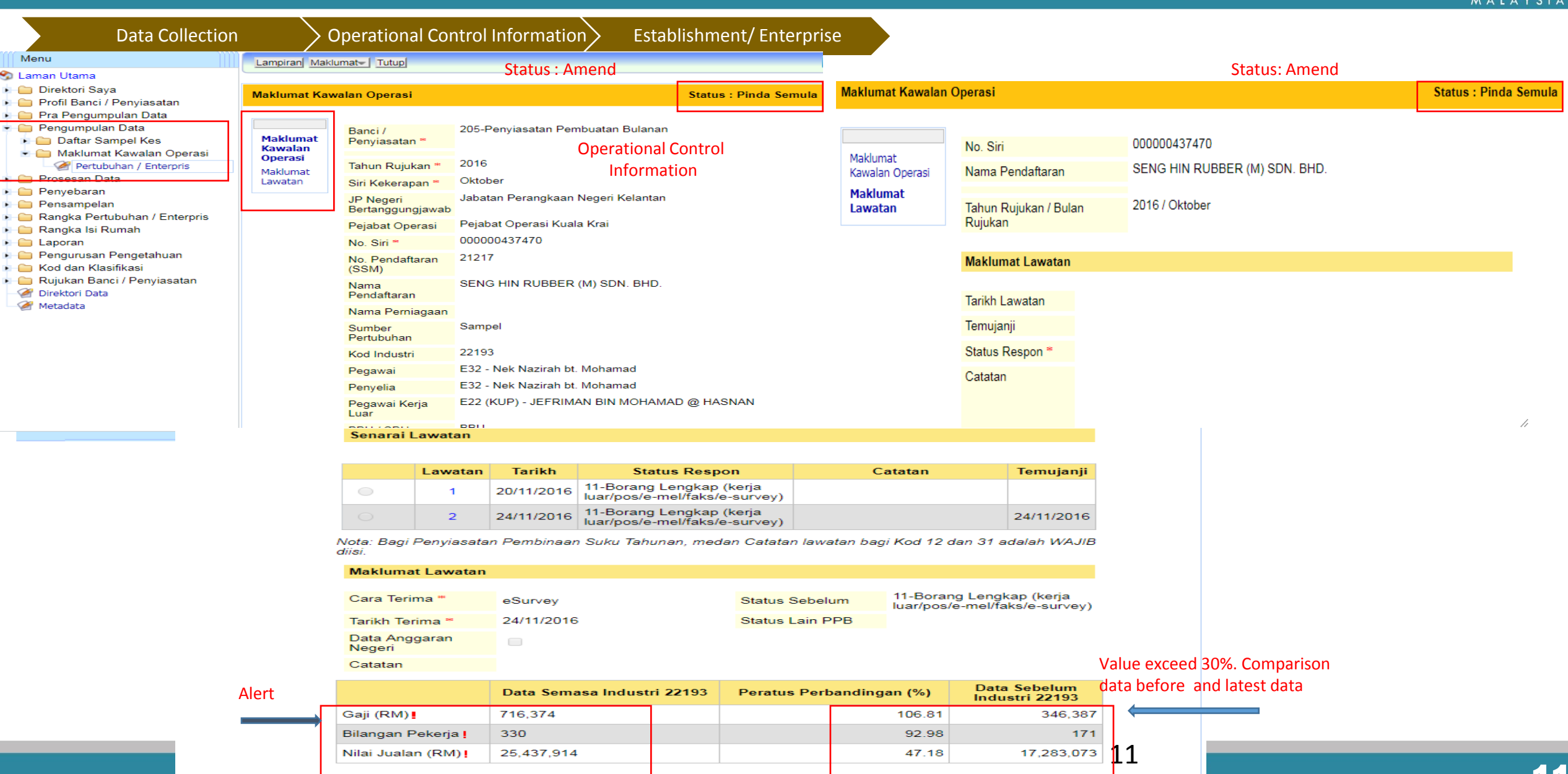

Ditambah Oleh system pada 23/11/2016 08:33:12 AM

Dikemaskini Oleh azizul.razak pada 27/03/2017 11:30:02 AM

## **EMAIL ALERT**

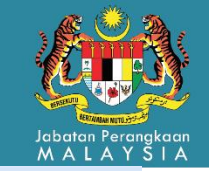

S - PROJECT NEWSS - Microsoft Outlook

<u>File Edit View Go Tools Actions H</u>elp

📴 New 👻 🖨 🎦 🗙 🖓 Reply 🙈 Reply to All 🙈 For<u>w</u>ard | 🟪 🧡 | 📑 Send/Re<u>c</u>eive 👻 🏠 Search address books 🔍 🗸 🎯 🖕

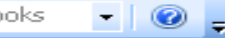

PDF Converter 3.0

| Mail «                                    | - =    | PROJECT NEWS   | S       |                                       | Search - PROJECT N | EWSS           | <del>-</del> م | *   |
|-------------------------------------------|--------|----------------|---------|---------------------------------------|--------------------|----------------|----------------|-----|
| Favorite Folders 🛛 🕆                      | ! D 0  | From           | Subject |                                       |                    | Received 💎     | C 🕅            | · 🔺 |
| 🔄 Inbox in Mailbox - Nurzeaty Zulkifli    |        | Project NEWSS  | NEWSS   | - Akaun diliputi di bawah syarik      | at (covered under) | Fri 2014-05-   | V              | 2   |
| 🧖 Unread Mail in Mailbox - Nurzeaty Zuli  |        | Project NEWSS  | NEWSS   | - Akaun diliputi di bawah syarik      | at (covered under) | Fri 2014-05-   |                | 7   |
| 🖃 Sent Items in Mailbox - Nurzeaty Zulkif |        | Project NEWSS  | NEWSS   | - Salah Penyiasatan                   |                    | Fri 2014-05-   | Ÿ              | 7   |
| Mail Folders 🕆                            |        | Project NEWSS  | NEWSS   | - Salah Penyiasatan                   |                    | Fri 2014-05-   |                | 7   |
| 🔎 All Mail Items 🔹 👻                      |        | Project NEWSS  | NEWSS   | - lidak menjalankan perusahaar        | n                  | Fri 2014-05-   |                | 7   |
| 🖃 🧐 Personal Folders nurzeaty 🔷           |        | Project NEWSS  | NEWSS   | <u>- Tidak menjalankan perusahaar</u> |                    | Fri 2014-05-   | 🖗              | 7   |
| 🔁 - ASILAH MAHUSSIN                       |        | Project NEWSS  | NEWSS   | - Tidak menjalankan perusahaar        | not operation      | Fri 2014-05-   |                | 7   |
| - E41/E44 RANGKA PERTUBUHAN               | $\geq$ | Project NEWSS  | NEWSS - | Tidak menjalankan perusahaan          |                    | Fri 2014-05-30 | 🗸              |     |
| - Emel > 3 bulan                          |        | Project NEWSS  | NEWSS   | - Tidak menjalankan perusahaar        | ח                  | Fri 2014-05-   | Ÿ              | 2   |
| - GNOAF                                   |        | Project NEWSS  | NEWSS   | - Salah Penyiasatan                   |                    | Fri 2014-05-   |                | 7   |
| a - HARLINA & HERI                        |        | Project NEWSS  | NEWSS   | - Tidak menjalankan perusahaar        | n                  | Fri 2014-05-   |                | 7   |
| 🚞 - K.NORANIZA K.HAYATI LINDA EI 🚃        |        | Project NEWSS  | NEWSS   | - Tidak menjalankan perusahaar        | n                  | Fri 2014-05-   |                | 7   |
| PENGARAH BMP                              |        | Project NEWSS  | NEWSS   | - Tidak menjalankan perusahaar        | n                  | Fri 2014-05-   |                | 7   |
| - PERTANIAN                               |        | Project NEWSS  | NEWSS   | - Tidak menjalankan perusahaar        | n                  | Fri 2014-05-   |                | 7 = |
| - PROJECT NEWSS (190)                     |        | Project NEWSS  | NEWSS   | - Telah tutup                         |                    | Fri 2014-05-   |                | 7   |
| ∃ O Deleted Items (4)                     |        | Project NEWSS  | NEWSS   | - Tidak menjalankan perusahaar        | n                  | Fri 2014-05-   | 🕅              | 7   |
| Drafts [17]                               |        | Project NEWSS  | NEWSS   | - Salah Penyiasatan                   |                    | Fri 2014-05-   | 🕅              | ~ 🖵 |
| 🔄 Inbox (7)                               |        | Project NEWSS  | NEWSS   | - Salah Penyiasatan                   | Wrong Survey       | Fri 2014-05-   |                | 7   |
| Junk E-mail                               |        | Project NEWSS  | NEWSS   | - Tidak menjalankan perusahaar        |                    | Fri 2014-05-   |                | 7   |
| Outbox                                    |        | Project NEWSS  | NEWSS   | - Salah Penyiasatan                   |                    | Fri 2014-05-   |                | 7   |
| Sent Items                                |        | Project NEWSS  | NEWSS   | - Pendua                              |                    | Fri 2014-05-   |                | 7   |
| Search Folders                            |        | Project NEWSS  | NEWSS   | - Salah Penyiasatan                   |                    | Fri 2014-05-   |                | 7   |
| 🖃 🞒 Mailbox - Nurzeaty Zulkifli           |        | Project NEWSS  | NEWSS   | - Tidak menjalankan perusahaar        | Duralizata         | Fri 2014-05-   |                | 7   |
| Deleted Items                             |        | Project NEWSS  | NEWSS   | - Pendua                              | Duplicate          | Fri 2014-05-   |                | 7   |
| Drafts [2]                                |        | Project NEWSS  | NEWSS   | - Pendua                              |                    | Fri 2014-05-   |                | 7   |
|                                           |        | Project NEWSS  | NEWSS   | - Telah tutup                         | Closed             | Fri 2014-05-   |                | 7   |
| A Mail                                    |        | Project NEWSS  | NEWSS   | - Telah tutup                         |                    | Fri 2014-05-   |                | 7   |
|                                           |        | Droject NEW/CC | NEWCC   | Dertububan 000000564752; tal          | ab bortukar alamat | Eri 2014 05    | 5              | 7   |

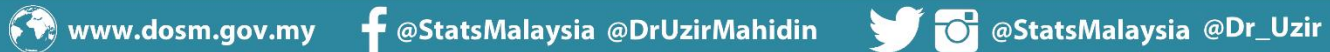

## **EMAIL ALERT-Closed**

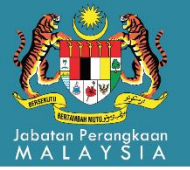

----Original Message-----

From: Project NEWSS

Sent: Monday, 21 April, 2014 11:46 AM

To: Che Norma Murad; Manisah Othman; Pazlina Waty Che Pah; Masturah Ariffin; Ida Azlin Omar; Abu Suffian Abu Bakar; Kamsiah Ismail; Zulkifli Hassan; Rahayu Abdul Rahim; Che Mariani Che Anan; azamuddin@jp.stats.gov.my; ridzwan.razali@jp.stats.gov.my; Rugayah Hashim; Mohd Hafiz Amin; Mohamad Jaeh; Abdul Rahim Shaharuddin; Ayu Alina Suria Abd Jalal; Azlen Anuar; Mohd Hashim Mohd Rejab; Mohd Rafiqie Mohd Noor; Raja Nasyrul Hafiz Raja Abdullah; Ismail Mat Daud; Rosnehaidayati Abdul Rani; Nor Azreen Juma'ah; Muhammad Azhelry Yusof; Zunaidah Daud; Rahimah Mohammad; Mohd Shamsul Hilmi Ahmad Miswan; Yusmizan Hat; Noraniza Jamaluddin; Nurzeaty Zulkifli; Azlinda Azrai; Ruzian Ab. Rahman; Nor Shahida Jamil; Hayati Ramly; Nurafidah Abu Bakar; Razaki Abdul Ghani; Sha'diah Baharom; Siti Halijah Mohd Esan; Siti Zulizan Mohd Isa; Nur Aziha Mansor @ Noordin; Norhashimah Haron; Abd Aziz Abdullah; Lee Chee You; Jamaliah Jaafar: Nun Dalila Zainal Abidin: Norzila Kadin; Wan Abmad Esizal

Subject: NEWSS - Pertubuhan 000000513748 (NM205/2014/001) telah tutun

| Subject: NEWSS - Pertubuhan 00000051         | .3748 (MM205/2014/001) telah tutup                   | 000000513748 | 342031       | A                | ANAK<br>ALBERT<br>ANTAU           | Rahimi B.<br>Abdullah          | FAIZAL B.<br>NOORSHAM            | 20 | 14 Mac     | 40-Telah<br>tutup | BBU | Selesai |
|----------------------------------------------|------------------------------------------------------|--------------|--------------|------------------|-----------------------------------|--------------------------------|----------------------------------|----|------------|-------------------|-----|---------|
| Pegawai yang bertanggungjawab,<br>Pertubuhan | , no. siri 000000513748 telah tutup pada 01/02/2012. | 000000513748 | ID<br>842031 | F<br>A<br>A<br>A | RANKIE<br>ANAK<br>ALBERT<br>ANTAU | ahmad<br>Rahimi B.<br>Abdullah | MUHAMAD<br>FAIZAL B.<br>NOORSHAM | St | Bit UŞpril | 40-Telah<br>tutup | BBU | Selesai |
| Sekian, terima kasih.                        | ID and Status                                        | 000000513748 | 342031       | F<br>A<br>A      | RANKIE<br>ANAK<br>ALBERT          | ahmad<br>Rahimi B.<br>Abdullah | MUHAMAD<br>FAIZAL B.<br>NOORSHAM | 20 | 14 Mei     | 40-Telah<br>tutup | BBU | Selesai |

| National Enterpris                                                                                                    | e-Wide Statistical S                                                    | Dokumen KMS                                                                                                    |                                             | Noor Azwa binti Ansar<br>Isnin, 19 Januari 2015     | <b>€</b> Log     |
|----------------------------------------------------------------------------------------------------|-------------------------------------------------------------------------|----------------------------------------------------------------------------------------------------|---------------------------------------------|-----------------------------------------------------|------------------|
| Menu<br>🈚 Laman Utama<br>🖡 🛅 Direktori Saya                                                                                                    | Lampiran Makluma                                                        | Tutup Tutup                                                                                                    |                                             |                                                     | Status - Solocai |
| <ul> <li>Profil Banci / Penyiasatan</li> <li>Pra Pengumpulan Data</li> <li>Pengumpulan Data</li> <li>Daftar Sampel Kes</li> <li>Maklumat Kawalan Operasi</li> <li>Pertubuhan / Enterpris</li> <li>Pensampelan</li> <li>Rangka Pertubuhan / Enterpris</li> <li>Rangka Pentubuhan / Enterpris</li> <li>Rangka Isi Rumah</li> <li>Laporan</li> <li>Pengurusan Pengetahuan</li> <li>Kod dan Klasifikasi</li> <li>Rujukan Banci / Penyiasatan</li> <li>Wietadata</li> </ul> | Maklumat Kawalah Ope<br>Maklumat Kawalah<br>Operasi<br>Maklumat Lawatan | No. Siri<br>Nama Pendaftaran<br>Tahun Rujukan / Bulan Rujukan<br>Maklumat Lawatan<br>Tarikh Lawatan<br>Ternujanji<br>Status Respon *<br>Catatan | 000000513748<br>2014 / April                | l<br>¢                                              | Jacus : Selesal  |
|                                                                                                    |                                                                         | Nota: Bagi pertubuhan yang bertukar a                                                                                                    | alamat, sila tukar alamat terlebih dahulu p | ada kod respon 74 (berpindah ke alamat lain di nege | eri sama)        |

atau 75 (Berpindah ke negeri lain / pejabat operasi lain) sebelum tangkapan data pada kod respon yang lain.

Senarai Lawatan

| L                 | awatan | Tarikh     | Status Respon        | _         | (                                  | Catatan               | Temujanj                      |
|-------------------|--------|------------|----------------------|-----------|------------------------------------|-----------------------|-------------------------------|
| •                 | 1 Clo  | sed        | 40-Telah tutup       | R         | Borang Pengesa<br>Syarikat Malaysi | han Suruha<br>a (SSM) | anjaya                        |
| Maklumat Lawa     | tan    |            |                      | Cor       | firmation : <b>C</b>               | CM                    |                               |
| Cara Terima *     |        | Kerja Luar |                      | Status Se | belum                              | 40-Telah ti           | utup                          |
| Tarikh Terima *   |        | 20/02/2014 |                      | Status La | in PPB                             |                       |                               |
| Data Anggaran N   | legeri |            |                      |           |                                    |                       |                               |
| Catatan           |        |            |                      |           |                                    |                       |                               |
|                   |        | Data Se    | emasa Industri 31001 | Perat     | us Perbandingan                    | (%)                   | Data Sebelum Industr<br>31001 |
| Gaji (RM)         |        |            |                      | N         |                                    | 0.00                  |                               |
| Bilangan Pekerja  |        |            |                      | NO Valu   | ie                                 | 0.00                  |                               |
| Nilai Jualan (RM) |        |            | -                    |           | $\rightarrow$                      |                       |                               |

a 21/04/2014 11:33:49 AM

Dikemaskini Oleh norlena pada 21/04/2014

zirMahidin 🛛 🚺 🚺 @StatsMalaysia @Dr\_Uzir

AHMAD

MUHAMAI

| 14 3:3<br>ah Oth | 7 PM<br>man; I | Pazlina | Waty | Che | Pah; | Masturah | Ariffin; | Ida | Azlin | Omar; | Abu | Suf |
|------------------|----------------|---------|------|-----|------|----------|----------|-----|-------|-------|-----|-----|

Sent: Friday, 18 April, 2014 3:37 PM To: Che Norma Murad; Manisah Othman; Pazlina Waty Che Pah; Masturah Ariffin; Ida Azlin Omar; Abu Suffian Abu Bakar; Kamsiah Ismail; Zulkifli Hassan; Rahayu Abdul Rahim; Shahbani Ibrahim; Che Mariani Che Anan; Ibrahim Akhibi Abd. Manaff; Khairunnisa Bahador; Ismail Mat Daud; Rosnehaidayati Abdul Rani; Nor Azreen Juma'ah; Muhammad Azhelry Yusof; Zunaidah Daud; Rahimah Mohammad; Yusmizan Hat; Noraniza Jamaluddin; Nurzeaty Zulkifli; Azlinda Azrai; Ruzian Ab. Rahman; Nor Shahida Jamil; Hayati Ramly; Nur Aziha Mansor @ Noordin; Nor Rafidah Mat Hashim@Kasim; Mohamad Rasidi Yusoff; Rozali Pin; Noryati Ibrahim; kamarudin.hamad@stats.gov.my; Ismail Subject: NEWSS - Pertubuhan 000000518817 (MM205/2014/001) pendua

Pegawai yang bertanggungjawab,

-----Original Message-----From: Project NEWSS

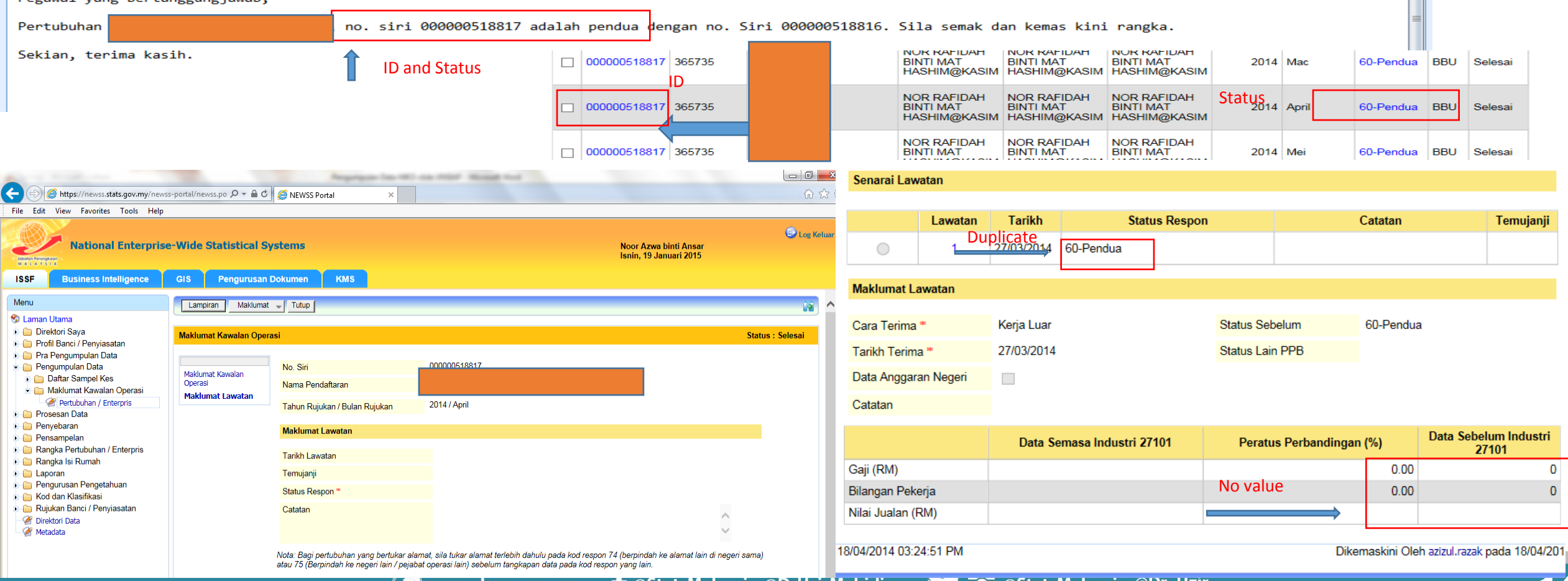

## **EMAIL ALERT- Duplication**

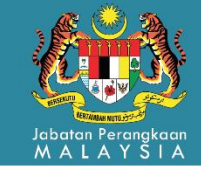

-

## **EMAIL ALERT- Wrong survey**

MALAY

-----Original Message-----

From: Project NEWSS

Sent: Tuesday, 22 April, 2014 9:04 AM

To: Che Norma Murad; Manisah Othman; Pazlina Waty Che Pah; Masturah Ariffin; Ida Azlin Omar; Abu Suffian Abu Bakar; Kamsiah Ismail; Zulkifli Hassan; Rahayu Abdul Rahim; Che Mariani Che Anan; Ismail Mat Daud; Rosnehaidayati Abdul Rani; Nor Azreen Juma'ah; Muhammad Azhelry Yusof; Zunaidah Daud; Hazrinie Husin; Rahimah Mohammad; Yusmizan Hat; Noraniza Jamaluddin; Nurzeaty Zulkifli; Azlinda Azrai; Ruzian Ab. Rahman; Nor Shahida Jamil; Hayati Ramly; Nur Aziha Mansor @ Noordin; Jamaliah Jaafar; Wan Mohd Rizam Wan Abdullah; Mohd Fitri Ismail; Mohd Shah Hairy Shaharudin; Nur Dalila Zainal Abidin; Norzila Kadir; Nor Haslinda Che Muda; Subject: NEWSS - Pertubuhan 000001032702 (MM205/2014/001) salah penyiasatan

Pegawai yang bertanggungjawab,

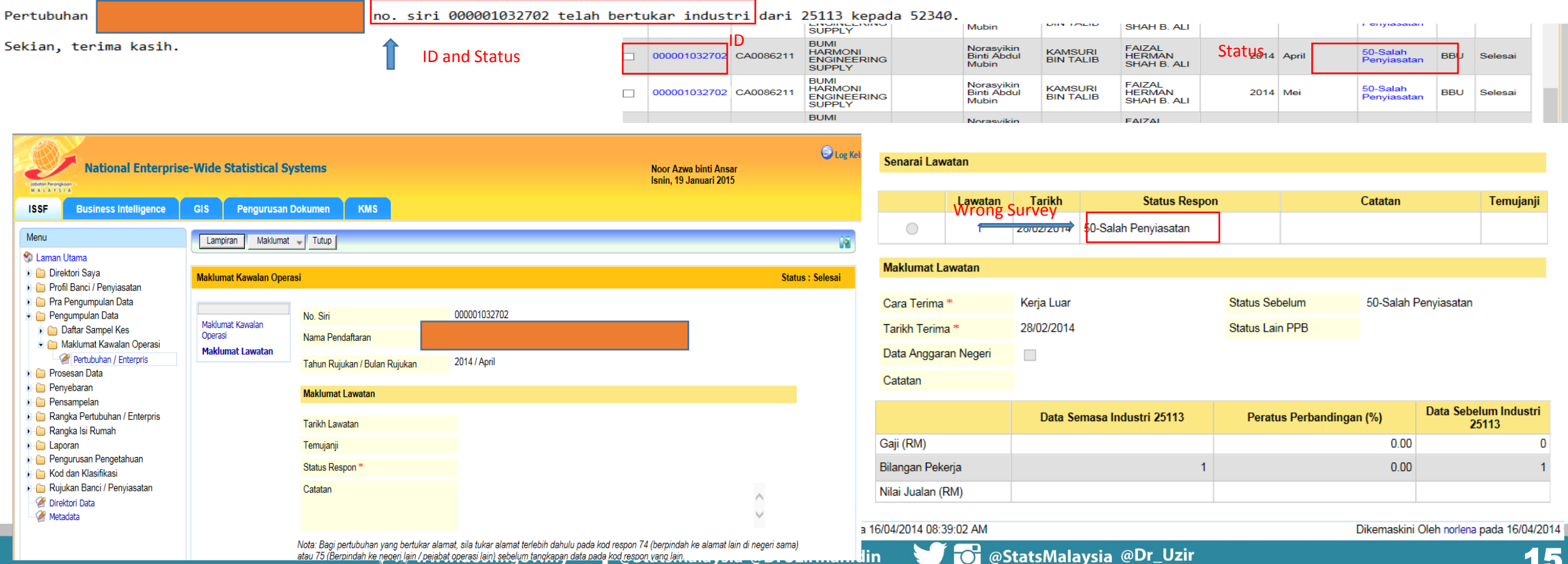

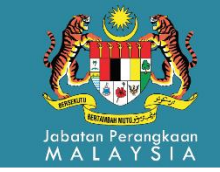

# MSBR QUALITY IMPROVEMENT SURVEY SYSTEM(eQIS) **:Modernization in Quality Assurance**

SYSTEM

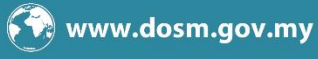

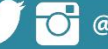

### eQIS-(CURRENT)

### **BUSINESS SCREENING** (**PREVIOUS**)

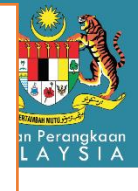

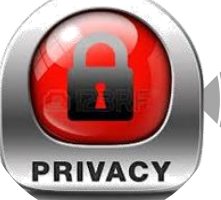

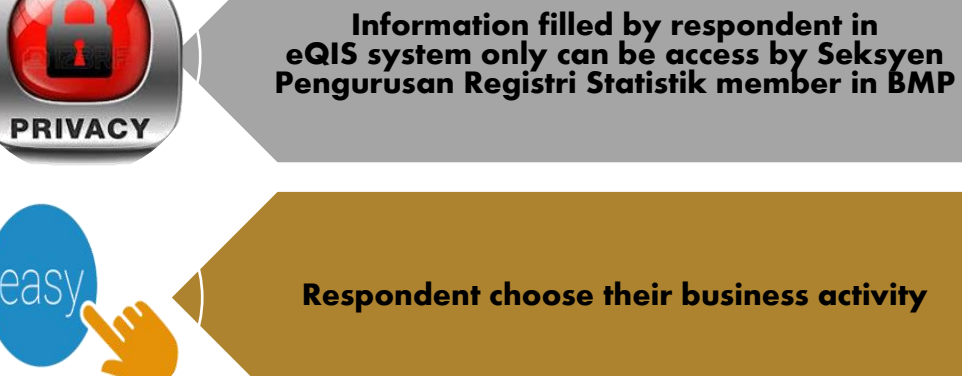

**Respondent choose their business activity** 

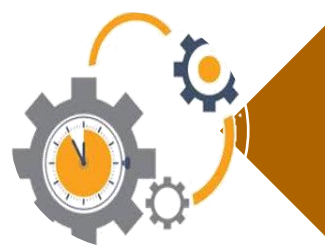

Shorter work process

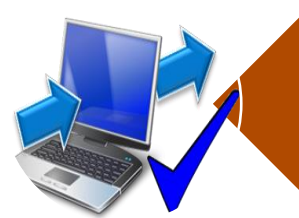

Information collected from the respondents are ready to be analyzed without involving long working procedure

Feedback from respondents can be retrived directly with just one click

Information filled by respondents in insecure questionnair e might be receive by third party

Respondents need to explain their business activity

Longer work process

Overload of work causing disorganized work process

Feedback from respondent only will be received by 7 working days

lalaysia @DrUzirMahidin

## **BUSINESS SCREENING FLOW-PREVIOUS**

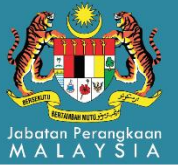

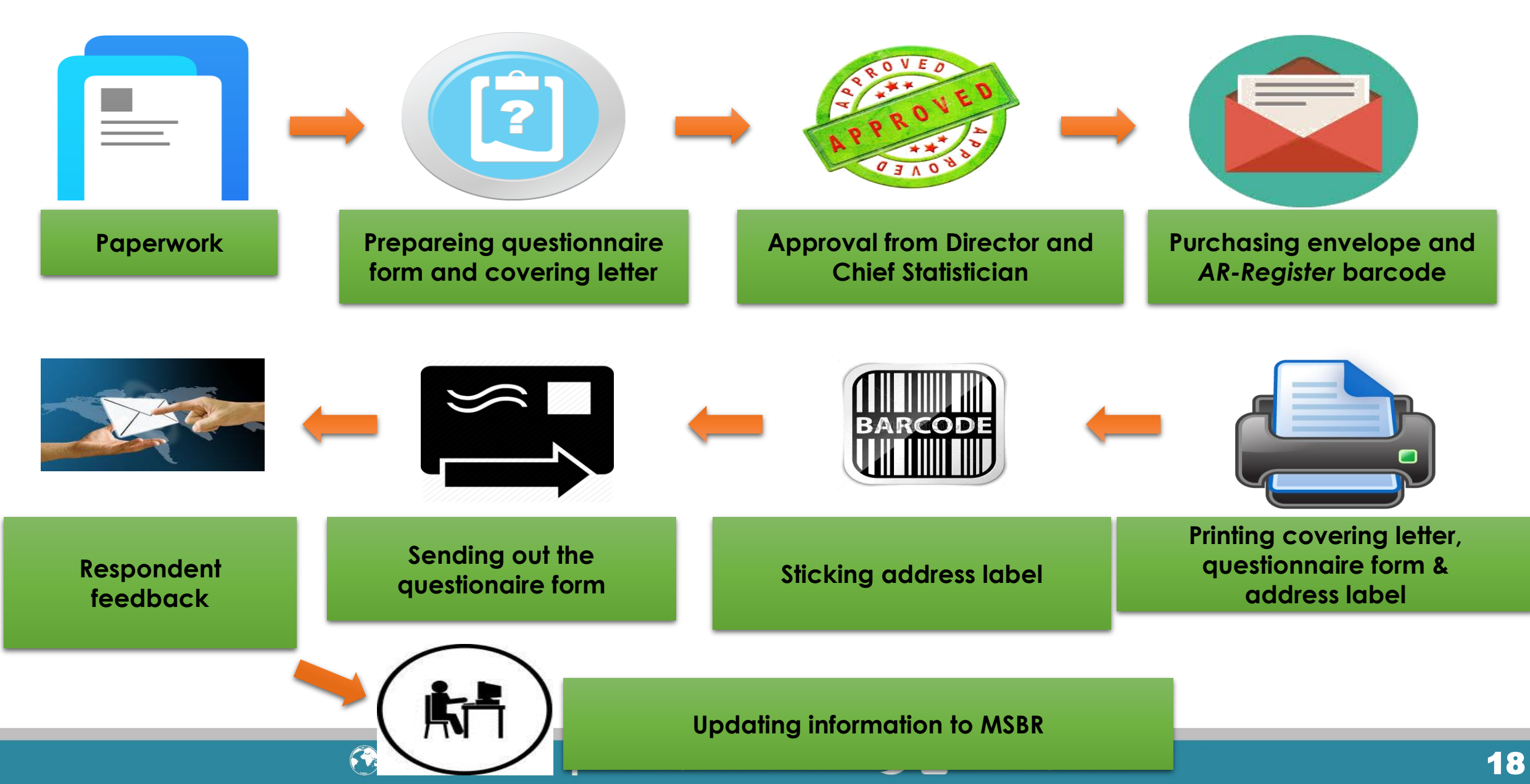

# **Development of eQIS**

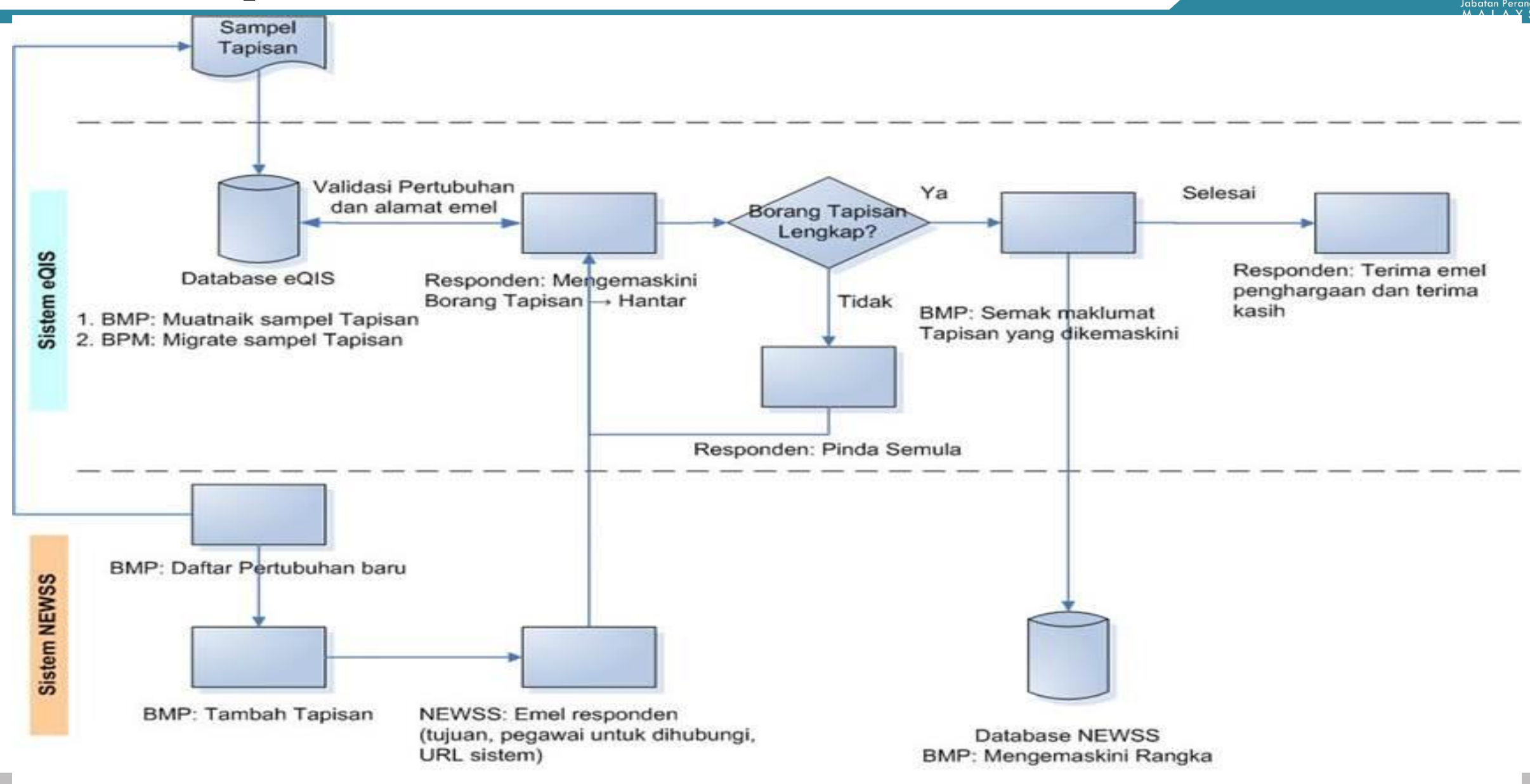

## **OBJECTIVE**

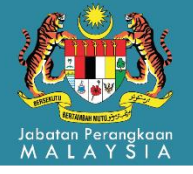

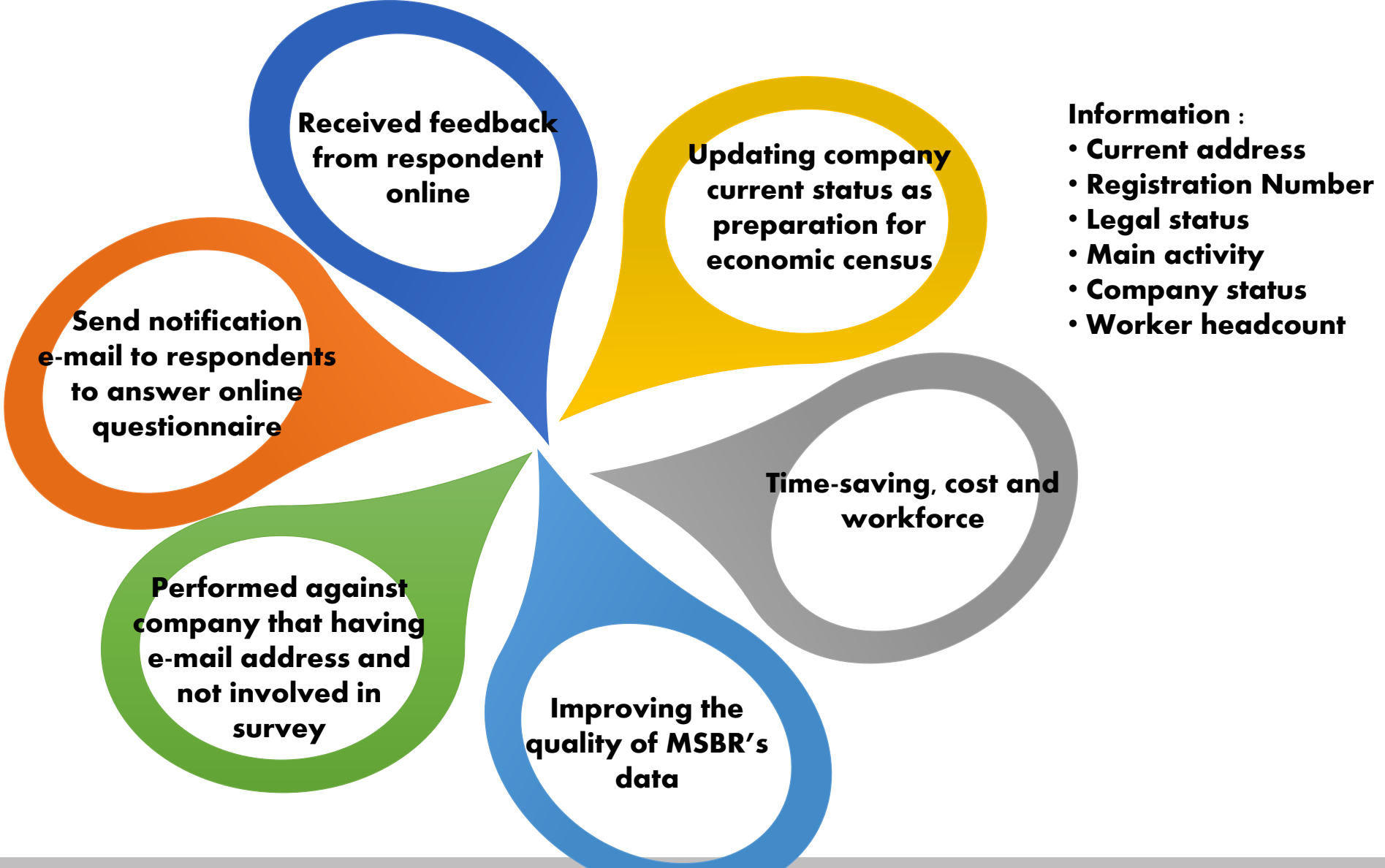

# eQIS FLOW

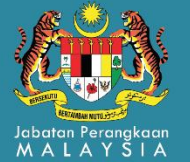

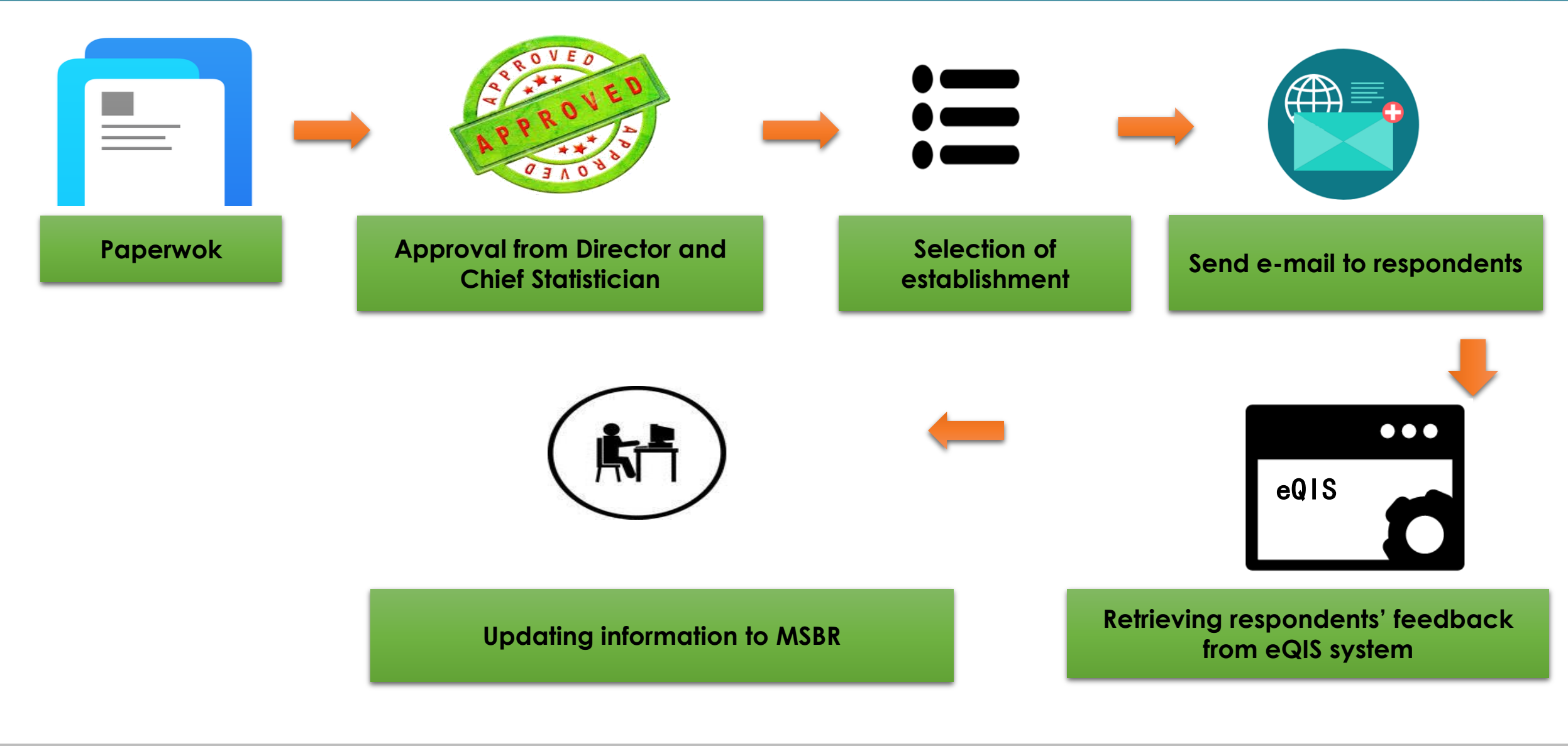

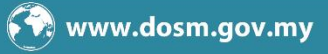

# **INTERFACE of eQIS**

1

Malarrela

Penyiasatan Peningkatan Kualiti

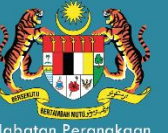

Laman Utama Log Masuk

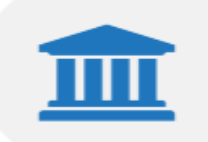

#### PENYIASATAN PENINGKATAN KUALITI MSBR

Jabatan Perangkaan Malaysia melaksanakan Penyiasatan Peningkatan Kualiti MSBR untuk mengumpul maklumat bagi mengemaskini pangkalan data Daftar Perniagaan.

#### **OBJEKTIF EQIS**

1 Business Register (MSBR)

/ Improvement Survey (QIS)

Objektif utama perlaksanaan adalah untuk mengumpul maklumat mengikut peruntukan di bawah Akta Perangkaan, 1965 (Disemak-1989). Menurut Akta ini, kandungan soal selidik yang dibekalkan adalah SULIT dan tidak boleh dihebahkan kepada sesiapa atau mana-mana institusi di luar Jabatan ini.

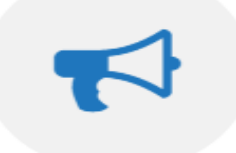

#### PERANAN JABATAN

Jabatan memainkan peranan sebagai agensi utama dalam bidang perangkaan ke arah sistem maklumat yang bermutu, berorientasikan pengguna dan bertepatan masa untuk pembentukan dasar perancangan pembangunan dan pentadbiran negara.

#### HUBUNGI KAMI

Jabatan Perangkaan Malaysia Blok C6, Kompleks C, Pusat Pentadbiran Kerajaan Persekutuan, 62514 Putrajaya

(U/P: Bahagian Metodologi dan Penyelidikan) No Telefon : 03-88857144 No Faks : 03-88859245 Emel : qis@stats.gov.my

#### PAPARAN TERBAIK

Paparan terbaik menggunakan Google Chrome, Mozilla Firefox dan Internet Explorer 9.0+ dengan resolusi 1366x768 atau yang lebih tinggi

#### PAUTAN RINGKAS

### **1. EMEL NOTIFICATION**

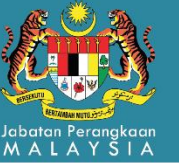

📇 Oct 23 at 3:26 PM 🔺

newss@stats.gov.my To : abc@ymail.com Cc : abc@stats.gov.my

#### PENYIASATAN PENINGKATAN KUALITI MALAYSIA STATISTICAL BUSINESS REGISTER (MSBR)

Dengan hormatnya saya merujuk kepada perkara di atas.

2. Sukacita dimaklumkan bahawa Jabatan Perangkaan Malaysia sedang dalam proses mengemaskini maklumat aktiviti perniagaan yang dijalankan oleh syarikat tuan/puan. Pengemaskinian ini penting sebagai asas kepada Jabatan Perangkaan Malaysia dalam melaksanakan banci/ penyiasatan ekonomi. Penyiasatan Peningkatan Kualiti MSBR (MSBR *Quality Improvement Survey*) ini dijalankan berdasarkan peruntukan di bawah Akta Perangkaan 1965 (Disemak 1989). Maklumat yang dibekalkan oleh tuan/puan adalah **SULIT (CONFIDENTIAL)** dan tidak akan didedahkan kepada mana-mana institusi.

3. Sehubungan itu, mohon kerjasama tuan/puan untuk melengkapkan maklumat ringkas mengenai syarikat/perniagaan tuan/puan melalui sistem eQIS. Sila klik pada link di bawah untuk pendaftaran.

### 

4. Bersama-sama ini disertakan manual penggunaan sistem eQIS untuk rujukan tuan/puan. Untuk makluman, maklumat yang diperoleh daripada tuan/puan ini akan menjadi input untuk pembentukkan dasar dan polisi negara dan seterusnya akan memberi impak kepada rakyat Malaysia. Sokongan dan kerjasama tuan/puan didahului dengan ucapan terima kasih.

Sekian, terima kasih.

Kegunaan Pejabat : abc enterprise - 000000123456 , 2017/0000123E

#### INI ADALAH CETAKAN KOMPUTER. TANDATANGAN TIDAK DIPERLUKAN

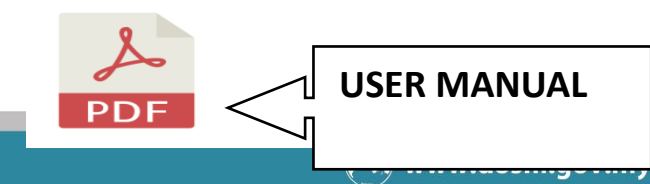

## 2. CLICK 'BORANG' TO FILL IN COMPANY INFORMATION

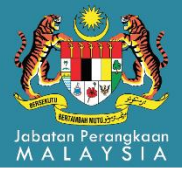

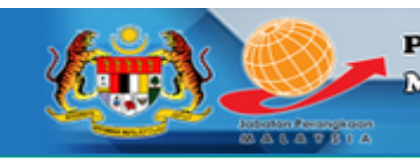

#### Penyiasatan Peningkatan Kualiti Malaysia Statistical Business Register (MSBR)

Quality Improvement Survey (QIS)

Laman Utama

Laporan Menu Pengguna

Log Keluar (harithhanisherman)

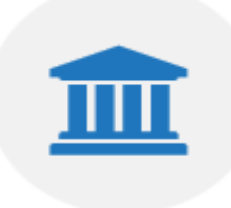

### PENYIASATAN PENINGKATAN KUALITI MSBR

Jabatan Perangkaan Malaysia melaksanakan Penyiasatan Peningkatan Kualiti MSBR untuk mengumpul maklumat bagi mengemaskini pangkalan data Daftar Perniagaan.

#### **OBJEKTIF EQIS**

Objektif utama perlaksanaan adalah untuk mengumpul maklumat mengikut peruntukan di bawah Akta Perangkaan, 1965 (Disemak-1989). Menurut Akta ini, kandungan soal selidik yang dibekalkan adalah SULIT dan tidak boleh dihebahkan kepada sesiapa atau mana-mana institusi di luar Jabatan ini.

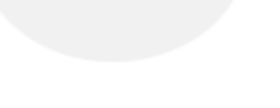

#### PERANAN JABATAN

Jabatan memainkan peranan sebagai agensi utama dalam bidang perangkaan ke arah sistem maklumat yang bermutu, berorientasikan pengguna dan bertepatan masa untuk pembentukan dasar perancangan pembangunan dan pentadbiran negara.

### Panduan Mengisi Borang eQIS ?

Penyiasatan ini dilaksanakan dibawah Akta Perangkaan 1965 (Disemak 1989). Seksyen 5 di bawah akta ini menghendaki mana-mana pertubuhan yang beroperasi di Malaysia untuk memberikan maklumat sebenar atau anggaran terbaik kepada Jabatan. Mengikut akta ini, kandungan soal selidik adalah sulit dan hanya angka agregat diterbitkan.

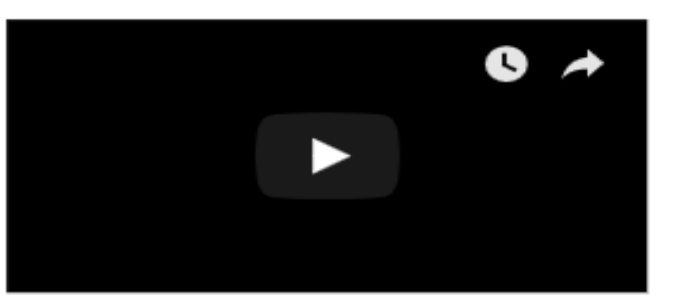

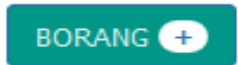

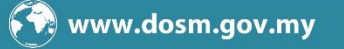

### 3. CLICK ID NO. TO START FILL IN THE SURVEY FORM

Quality Improvement Survey (QIS)

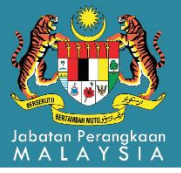

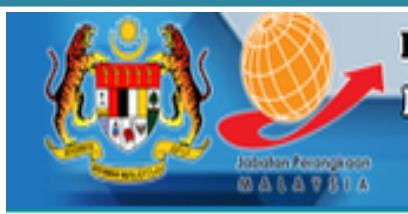

#### Penyiasatan Peningkatan Kualiti

Malaysia Statistical Business Register (MSBR)

Laman Utama

Laporan

Menu Pengguna

Log Keluar (harithhanisherman)

#### Senarai Borang e-Tapisan

|      |                               |                 |                             | Search:      |                |
|------|-------------------------------|-----------------|-----------------------------|--------------|----------------|
| #    | Nama Pendaftaran              | Nama Perniagaan | Emel Responden              | Rekod Status | No Pertubuhan  |
| 1    | ERASHA ENTERPRISE             |                 | harithhanisherman@gmail.com | Baru         | 000001868829   |
| 2    | FABIAN TRADING                |                 | harithhanisherman@gmail.com | Baru         | 000001847909   |
| 3    | BUDS & BEES                   |                 | harithhanisherman@gmail.com | Baru         | 00000706883    |
| 4    | NUR AZRI GENERAL CONSTRUCTION |                 | harithhanisherman@gmail.com | Selesai      | 000001822293   |
| Show | ing 1 to 4 of 4 entries       |                 |                             | P            | revious 1 Next |

### 4. eQIS Form

Borang

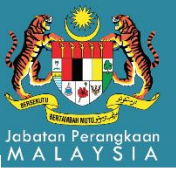

#### STATUS: Baru NO TAPISAN: 2017/0000115E

|                                                                                                    |                                                                 |                                           | ERASHA ENTERPRISE                              |
|----------------------------------------------------------------------------------------------------|-----------------------------------------------------------------|-------------------------------------------|------------------------------------------------|
| 2. Nama Perniagaan                                                                                                    |                                                                 |                                           |                                                |
| . Jenis Dan No. Pendafta                                                                                                    | aran (Boleh Diisi Melebihi 1:: Pen                              | gguna hanya boleh memilih salah satu sama | a ada No. ROB,ROC atau LLP)                    |
| Syarikat Suruhanjaya M                                                                                                    | 1alaysia(SSM) - ROC                                             |                                           | 2616 - V                                       |
| Syarikat Suruhanjaya N                                                                                                    | 1alaysia(SSM) - ROB                                             |                                           | MA0021258 - W                                  |
| Syarikat Suruhanjaya 🕅                                                                                                    | 1alaysia(SSM) - LLP                                             |                                           | LLP0000104-FGN                                 |
| Kumpulan Wang Simpar                                                                                                    | nan Pekerja (KWSP)                                              |                                           | 801063918                                      |
| Construction Industry [                                                                                                    | Development (CIDB)                                              |                                           | 0120101210-SB131961                            |
| Jabatan Kastam Diraja                                                                                                    | Malaysia (MyGST)                                                |                                           | 000700334080                                   |
| Sarawak Information S                                                                                                    | ystem Sdn. Bhd (SAINS)                                          |                                           | SBU/145/72                                     |
| Lain-lain                                                                                                    |                                                                 |                                           |                                                |
|                                                                                                    |                                                                 |                                           |                                                |
| . Alamat Surat-Menyur<br>Klik 🔲 untuk kemas ki                                                                                                    | ar<br>ni alamat di bawah :                                      |                                           |                                                |
| 4. Alamat Surat-Menyura<br>Klik 🔲 untuk kemas ki<br>Alamat 1                                                                                                    | ni alamat di bawah :<br>KG. MENENGAH MENUI                      | MBOK                                      |                                                |
| Alamat Surat-Menyura     Klik      untuk kemas ki     Alamat 1     Alamat 2                                                                                                    | ni alamat di bawah :<br>KG. MENENGAH MENUI                      | МВОК                                      |                                                |
| 4. Alamat Surat-Menyura<br>Klik 💷 untuk kemas ki<br>Alamat 1<br>Alamat 2<br>Negeri<br>Bandar                                                                                                    | ni alamat di bawah :<br>KG. MENENGAH MENUI                      | MBOK                                      |                                                |
| Alamat Surat-Menyura     Klik      untuk kemas ki     Alamat 1     Alamat 2     Negeri     Bandar     Poskod                                                                                                    | ni alamat di bawah :<br>KG. MENENGAH MENUI<br>MENUMBOK<br>89760 | MBOK                                      |                                                |
| Alamat Surat-Menyura Klik untuk kemas ki Alamat 1 Alamat 2 Negeri Bandar Poskod No. Telefon                                                                                                    | ni alamat di bawah :<br>KG. MENENGAH MENUI<br>MENUMBOK<br>89760 | MBOK<br>087-831426                        | (Contoh : 0388857000)                          |
| <ul> <li>Alamat Surat-Menyura</li> <li>Klik untuk kemas ki</li> <li>Alamat 1</li> <li>Alamat 2</li> <li>Negeri</li> <li>Bandar</li> <li>Poskod</li> <li>No. Telefon</li> <li>No. Fax</li> </ul>                          | ni alamat di bawah :<br>KG. MENENGAH MENUI<br>MENUMBOK<br>89760 | MBOK<br>087-831426<br>087-831426          | (Contoh : 0388857000)<br>(Contoh : 0388819999) |
| <ul> <li>Alamat Surat-Menyura</li> <li>Klik untuk kemas ki</li> <li>Alamat 1</li> <li>Alamat 2</li> <li>Negeri</li> <li>Bandar</li> <li>Poskod</li> <li>No. Telefon</li> <li>No. Fax</li> <li>Emel Alternatif</li> </ul> | ni alamat di bawah :<br>KG. MENENGAH MENUI<br>MENUMBOK<br>89760 | MBOK<br>087-831426<br>087-831426          | (Contoh : 0388857000)<br>(Contoh : 0388819999) |

### 5. CLICK 'SIMPAN' OR 'SIMPAN & HANTAR' TO SAVE AND SUBMIT EQI SURVEY FORM

|                               | Perseorangan 🔹                                                                                                  |
|-------------------------------|----------------------------------------------------------------------------------------------------|
| 2. Sila nyata                 | an aktiviti utama pertubuhan ini *                                                                              |
| Perlomb                       | ongan dan Pengkuarian v                                                                                         |
| 3. Pengkelas                  | an aktiviti utama mengikut klasifikasi MSIC Search Engine Application *                                         |
| 09102 -                       | Perkhidmatan memadam kebakaran di lapangan minyak dan gas 🛛 🚽                                                   |
| 4. Sekiranya                  | aktiviti utama tidak disenaraikan, sila terangkan secara terperinci aktiviti utama yang dilaporkan di soalan 12 |
|                               |                                                                                                    |
|                               |                                                                                                    |
|                               |                                                                                                    |
|                               |                                                                                                    |
|                               |                                                                                                    |
|                               |                                                                                                    |
| 5. Bilangan p                 | ekerja :                                                                                                    |
| 5. Bilangan p                 | ekerja :                                                                                                    |
| <b>5. Bilangan p</b><br>2016: | ekerja :                                                                                                    |

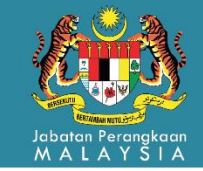

# STRATEGY

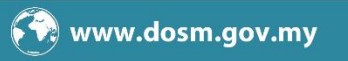

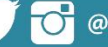

# **QUALITY ASSURANCE**

### QUALITY **CHECKING ON MSBR**

•Audit on address problem status for all State Office •Once a year

•Limited cost

### KPI

•MSBR updated for at least 3 years

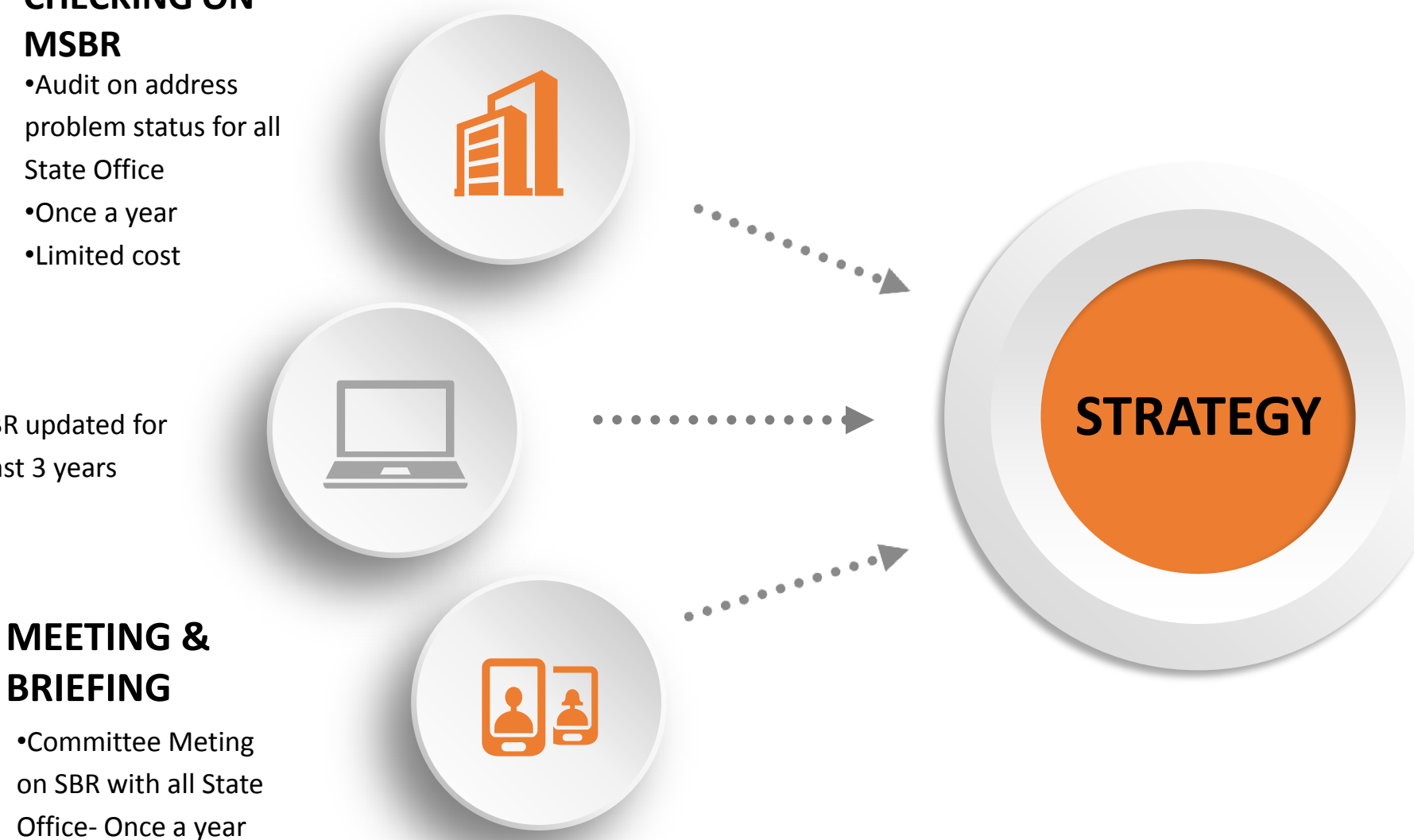

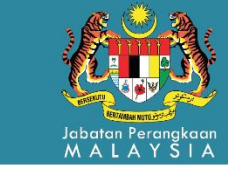

## CONCLUSION

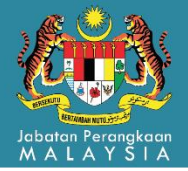

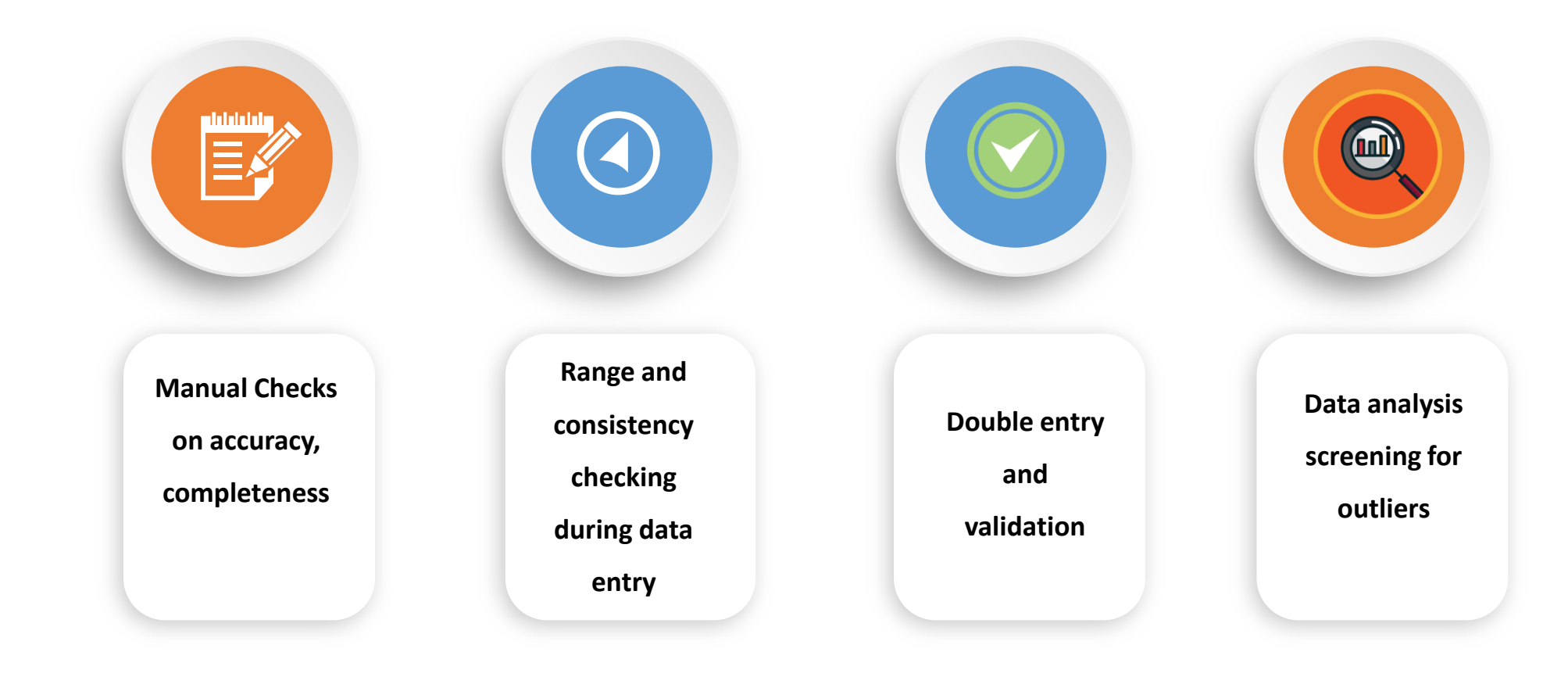

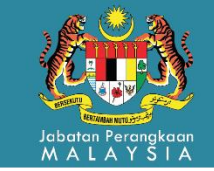

# TERMA KASH & THARKYOU

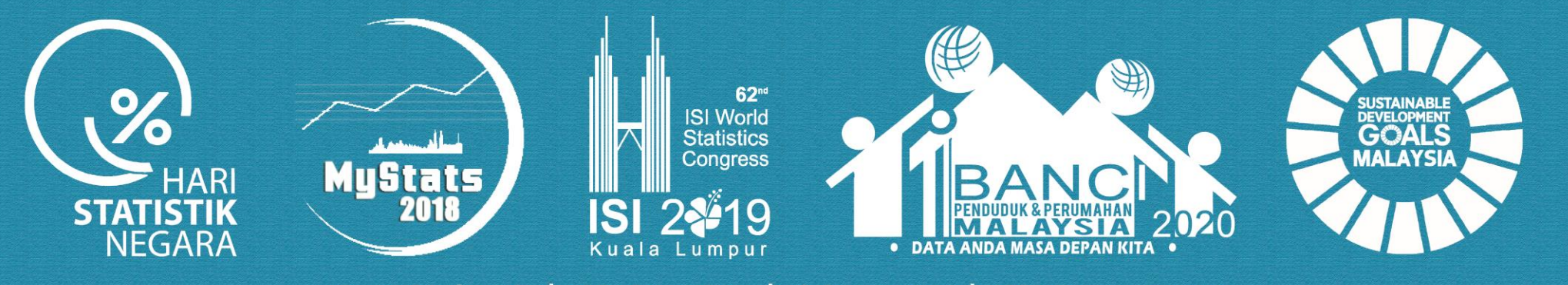

#StatsMalaysia | #MyStatsDay | #isiwsc2019 | #MyCensus2020

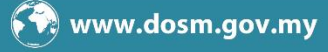